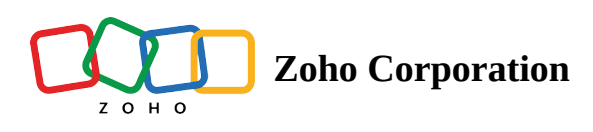

# **Projects List View**

Projects list view gives a quick snapshot of all the projects that you are part of. Users can see the status of the project, start and end date, planned and actual costs, budget details and more. The fields displayed can be customized to show custom fields or even disable fields.

# Benefits

- Track, sort and filter projects based on your requirements
- Edit existing projects
- Export Projects
- Inline edit project fields
- Archive or trash projects

# **All Projects**

This section lists all your projects in the portal. By default, you will see all the active Projects.

- 1. Click the **Projects** tab in the left navigation panel.
- 2. View all the active projects in your portal.

# **Edit a Project**

- 1. Click Projects in the left navigation panel.
- 2. Hover over a project.
- 3. Click ••• or right-click and select the **Edit** option from the context menu.
- 4. Update the necessary fields. The changes will be saved automatically

| 🖞 BugTracker 🛛 🖃            | Projects   |                                |    |            |                            |                 | Ŧ       | Q        | Ĉ   | Ö       | ŝ     | ٢        | 000<br>000<br>000 |
|-----------------------------|------------|--------------------------------|----|------------|----------------------------|-----------------|---------|----------|-----|---------|-------|----------|-------------------|
| ගි Home                     | All Projec | cts ▼                          |    |            |                            |                 | Autor   | mation   | Nev | w Proje | ct    | $\nabla$ | •••               |
| Access Project              | #          | Project Name 💠                 | %  | 🖙 Status 🗦 | 🟝 Created By 🛛 💠           | 🕮 Start Date    | ÷ 🗄     | End Da   | te  | \$      | 🗟 Cre | ated On  | 무                 |
| Access Project in Ne        | PR-583     | Automobile Spare Manufacturing | 0% | Approved   | lense (1998) Monica Hemswe | 01/09/2024      | 0       | 1/07/20  | )25 |         | 01/09 | 9/2024   | 08:36 I           |
| 2 Open Details              | PR-581     | Sales Planning                 | 0% | Approved   | 🛞 Monica Hemswe            | 01/08/2024      | 0       | 3/08/20  | )24 |         | 01/08 | 3/2024   | 07:39 I           |
| Open Details in New         | PR-578     | Wedding Planner                | 0% | Approved   | Monica Hemsweige           | 01/08/2024      | 0       | 3/08/20  | )24 |         | 01/08 | 3/2024   | 06:17 F           |
| ${\mathscr O}$ Copy Link    | PR-570     | Social Media Project           | 0% | Approved   | Monica Hemsweige           |                 |         |          |     |         | 01/04 | 1/2024   | 07:26 I           |
| ③ Remove Link               | PR-569     | Digital Marketing              | 0% | Approved   | 🛞 Monica Hemswe            | 01/04/2024      | 0       | 3/04/20  | )24 |         | 01/04 | 1/2024   | 07:20 I           |
| 🖉 Edit Project              | PR-568     | Retail Store                   | 0% | Approved   | 🛞 Monica Hemswe            | 01/04/2024      | 0       | 2/13/20  | )24 |         | 01/04 | 1/2024   | 06:57 I           |
| 🖾 Email Alias               | PR-567     | Automobile Spare Manufacturing | 0% | Approved   | 🛞 Monica Hemswe            | 01/04/2024      | 0       | 1/02/20  | )25 |         | 01/04 | 1/2024   | 06:54 I           |
| Move to Archive             | PR-563     | SEO                            | 0% | Approved   | 🛞 Monica Hemswe            | 01/04/2024      | 0       | 3/04/20  | )24 |         | 01/04 | 1/2024   | 06:50 I           |
| Donnelly Apartments Const   | PR-561     | Travel                         | 0% | Approved   | 🚱 Monica Hemswe            | 01/04/2024      | 0       | 2/03/20  | )24 |         | 01/04 | 1/2024   | 06:47 I           |
| Software developers recruit | PR-555     | RFP                            | 0% | Approved   | Monica Hemswe              | 01/04/2024      | 0       | 2/03/20  | )24 |         | 01/04 | 1/2024   | 06:40 F           |
| Project created from CRM    | PP-552     | Automobile Spare Manufacturing | 0% | Approved   | Manica Homeur              | 01/04/2024      |         | 1/02/20  |     |         | 01/0/ | 1/2024   | 04-22.1           |
| Supermarket Construction    | FR-332     | Automobile Spare Manufacturing | 0% |            | Wonica Henswi              | 01/04/2024      | U       | 1/02/20  | 125 |         | 01/04 | +/2024   | 00:331            |
| Century Luna Builders       | PR-551     | Sales Planning                 | 0% | Approved   | 🧶 Monica Hemswe            | 01/04/2024      | 0       | 3/04/20  | )24 |         | 01/04 | 1/2024   | 06:32 I           |
| Website Design Templates    | PR-547     | Automobile Spare Manufacturing | 0% | Approved   | 🛞 Monica Hemswe            | 01/04/2024      | 0       | 1/02/20  | )25 |         | 01/04 | 1/2024   | 06:20 I           |
| Automobile Spare Manufact   |            |                                |    |            | Total Count                | : 130   25 Reco | rds Pei | · Page 🗸 | ~   | $\odot$ | 1-25  | 0        | »                 |

- Project fields can be edited inline. Click on a field in the list view to edit it.
- The *Billing Method* field cannot be edited if an invoice already exists for the project

If you are unable to generate an invoice after updating the project billing to staff hours, delete the old invoices and create a new one.

### **Hide Project Column**

- 1. Click Projects in the left navigation panel.
- 2. Hover over the column name which you would like to hide.
- 3. Right-click and select Hide Column from the context menu.

| 🖞 BugTracker 🛛 🖃           | Projects<br>Active Proj | ects Project Templates Proj | iect Groups Public Projec | cts •••                          |          | (                | ΞQ       | 4 <sup>999</sup> 🕸 🤹 | 000<br>000<br>000 |
|----------------------------|-------------------------|-----------------------------|---------------------------|----------------------------------|----------|------------------|----------|----------------------|-------------------|
| ගි Home                    | All projects            | that are on hold 👻          |                           |                                  |          | Automation       | New      | Project              |                   |
| E Feed                     |                         |                             |                           |                                  |          |                  |          |                      |                   |
| 🖙 Discuss                  | ID                      | Project Name                |                           | 🗄 Owner                          |          | Project Gr       | %        | 📼 Status             | ÷ 4               |
| ⊗ Reports                  | PR-631                  | Retail Store Work           |                           | 🔘 Hemsworth M                    | 🖓 Appl   | ly Filter        | 0%       | On Hold              | 07                |
| 🖽 Calendar                 | PR-620                  | Donnelly Constructions      |                           | Hemsworth M                      | †  Inser | rt Column Before | 0%       | On Hold              | 24                |
| 🛱 Projects                 |                         |                             |                           | •                                | ‡ Insei  | rt Column After  |          |                      |                   |
| Overview 🚳   🗸             | PR-611                  | Website Development 2024    |                           | Hemsworth M                      | ø Hide   | Column           | 0%       | On Hold              | 27                |
| 🕮 Issues                   | PR-592                  | Manufacturing               |                           | () Hemsworth M                   |          |                  | 0%       | On Hold              | OE                |
| ್ಷ Phases                  | PR-567                  | Automobile Spare Manufact   |                           | Bemsworth Monica Ungrouped Proje |          | 0%               | On Hold  | 02                   |                   |
| Expenses                   | PR-382                  | ІІМ-К                       |                           | Linda                            |          | Ungrouped Proje  | 0%       | On Hold              | 09                |
| Recent Projects 📚 🕴 🔍      | DD 000                  | 7.11                        |                           |                                  |          | Construction Dru | 0%       | 0.11.11              | 05                |
| 🖻 Donnelly Apartments Cons | PR-298                  | Zylker Coffee Shop          |                           | wargas Eduard                    | 0        | Construction Pro | 0%       | On Hold              | 25                |
| Zylker Constructions       | PR-208                  | Century Luna Builders       |                           | 🛞 Collins Helen                  |          | Finance Projects | 0%       | On Hold              | O5                |
| Zylker Constructions       | PR-83                   | Development of Prototype    |                           | 🛞 Collins Helen                  |          | SAP Module       | 0%       | On Hold              | OE                |
| 🖻 Retail Store Work        | PR-34                   | SAP Phase III               | 0                         | Hemsworth M                      | onica    | Unarouped Proi   | 12%      | On Hold              | 11/               |
| 🖻 Renovation 2024          | 1104                    | over those in               |                           |                                  | onica    | ongroupourroja   | 1270     | Cirricia             | ,                 |
| 🕆 Sites 2024               |                         |                             |                           |                                  |          |                  |          |                      |                   |
| E Renovation projects      |                         |                             |                           |                                  |          |                  |          |                      |                   |
| ୍ ନ Invite Users           |                         |                             |                           |                                  |          | Total Coun       | t:10   « | ③ 1-10 ③             | »                 |

# Add Column

- 1. Click **Projects** in the left navigation panel.
- 2. Click Add column in the upper-right corner.
- 3. Hover over the field that you would like to add as a column.
- 4. Click Add.

### **Archived Projects Listing**

This section lists the projects that have been archived.

- 1. Click **Projects** in the left navigation panel.
- 2. Go to the **Archived Projects** tab.

| 🔅 BugTracker 🛛 🖃           | Projects<br>Active Proje | ects Project Templates Proj | ect Groups Archived Pro | jects •••               | E                   | ΕQ     | Ç <sup>ee</sup> & 🌘 | *** |
|----------------------------|--------------------------|-----------------------------|-------------------------|-------------------------|---------------------|--------|---------------------|-----|
| û Home<br>▣ Feed           | Archived P               | rojects 🗸 🔺                 |                         |                         |                     |        | Y                   |     |
|                            | ID                       | Project Name \$             |                         | 🖆 Owner                 | 📼 Project Gr 🌲      | %      | 📼 Status 👙          | 목   |
| ⊗ Reports                  | PR-684                   | Construction                |                         | Hemsworth Monica        | Ungrouped Proje     | 0%     |                     | 15  |
| Calendar                   | PR-670                   | Demo                        |                         | 🚨 Lee Tom               | Ungrouped Proje     | 0%     |                     |     |
|                            | PR-641                   | Check Dam Design            |                         | Hemsworth Monica        | Ungrouped Proje     | 0%     |                     |     |
| ≙ Issues                   | PR-625                   | Donnelly Constructions      | 0                       | Hemsworth Monica        | Ungrouped Proje     | 0%     |                     | 22  |
|                            | PR-502                   | milestone amount            |                         | Hemsworth Monica        | Ungrouped Proje     | 0%     |                     |     |
| III Expenses               | PR-446                   | Zylker 6.2.1                |                         | Hemsworth Monica        | Ungrouped Proje     | 0%     | Completed           |     |
| Recent Projects 🛛 📚   🔍    | PR-440                   | Construction Project phase2 | Ę                       | 🚯 I Maria Priyadharsini | Ungrouped Proje     | 0%     | Completed           | 23  |
| Zylker Constructions       | PR-436                   | TestProjectbugprefix1       |                         | 鼻 Lee Tom               | Ungrouped Proje     | 0%     | Completed           |     |
| 🕆 Zylker Constructions     | PR-435                   | nameoup1                    |                         | 鼻 Lee Tom               | Ungrouped Proje     | 0%     | Completed           |     |
| 🕆 Retail Store Work        | PR-434                   | multiselectfied             |                         | 🚇 Lee Tom               | Ungrouped Proje     | 0%     | Completed           |     |
| Renovation 2024 Sites 2024 | PR-433                   | Projj1                      |                         | 🚨 Lee Tom               | Ungrouped Proje     | 0%     | Completed           |     |
| Renovation projects        | PR-432                   | Projj1                      |                         | <sup>4</sup> Lee Tom    | Ungrouped Proje     | 0%     | Completed           |     |
| 온 Invite Users             |                          |                             |                         | Total Count: 83         | 25 Records Per Page | e∨   « |                     | »   |

### **Archive a Project**

- 1. Navigate to **Projects** in the left navigation panel.
- 2. Hover over a project.
- 3. Click ••• or right-click and and select the **Move to Archive** option.

When you archive a project, it will be moved to the **Archived Projects** section. You can archive and unarchive projects.

### **Trash a Project**

- 1. Navigate to **Projects** in the left navigation panel.
- 2. Hover over a project.
- 3. Click ••• or right-click and and select Trash Project.
- 4. Confirm your action.

Trashed projects can be recovered within 30 days.

### **Trashed Projects**

Projects in the trash can be <u>recovered within 30 days</u>. The projects will be permanently deleted after this time frame. Projects can also be manually deleted from the *Trashed Projects* view. This action is permanent.

#### **Restore Projects**

- 1. Click **Projects** in the left navigation panel.
- 2. Click on the project view drop-down

#### 3. Select **Trashed Projects**.

- 4. Hover over your project.
- 5. Click restore icon (<sup>Co</sup>) to move the project to it's original destination (either archived or active projects).

#### **Delete Projects**

- 1. Click **Projects** in the left navigation panel.
- 2. Click on the project view drop-down
- 3. Select **Trashed Projects**.
- 4. Hover over your project.
- 5. Click  $\widehat{\mathbb{U}}$  to delete the project permanently.

# **View Project Budget**

View your planned versus actual cost and cost variance details in the project list view. You can view this only if budget is enabled in the setup page. If your project is based on hours then Hours Remaining column shows the difference between planned and actual hours or if it is based on the amount then Cost Variance column highlights the difference in planned and actual cost. Also, you can choose the columns to be displayed by clicking. <u>Learn</u> <u>more</u> about creating a budget.

Apply filters on the top right tab to view the projects which are budget at risk, overrun, or surplus.

# **Export Projects**

Users can export projects from the list view.

- 1. Click the **Projects** tab in the left navigation panel.
- 2. Click ••• in the upper-right corner and click Export Projects.
- 3. Select the file type (XLXS or CSV).
- 4. Select the fields that need to be exported.
- 5. Click **Export**.

| 🖞 BugTracker 🛛 😑                                | Projects<br>Active Proje | ects Project Templates Proje                           | ect Groups Archived | Projects •••              |                   | ± Q         | Çee 🔅                | • • •<br>• • • |
|-------------------------------------------------|--------------------------|--------------------------------------------------------|---------------------|---------------------------|-------------------|-------------|----------------------|----------------|
| ි Home                                          | Archived Pr              | rojects 🗸 🔺                                            |                     |                           |                   |             | γ.                   |                |
| Feed                                            |                          |                                                        |                     |                           |                   | 1           |                      |                |
| 🖻 Discuss                                       | ID                       | Project Name                                           |                     | 🗄 Owner                   | 📼 Project Gr 💠    | 9           | Project Timeline ICS |                |
| 8 Reports                                       | PR-684                   | Construction Organization Construction Ungrouped Proje |                     |                           | C 😑 I             | 15          |                      |                |
| Calendar                                        | PR-670                   | Demo                                                   |                     | 🚨 Lee Tom                 | Ungrouped Proje   | 0           | Help                 |                |
| Projects                                        |                          |                                                        |                     |                           |                   | -           |                      |                |
| verview 🕸   🗸                                   | PR-641                   | Check Dam Design                                       |                     | lemsworth Monica          | Ungrouped Proje   | 0%          | Approved             |                |
| Issues                                          | PR-625                   | Donnelly Constructions                                 |                     | ) Memsworth Monica        | Ungrouped Proje   | 0%          | To be tested         | 22             |
| Phases                                          | PR-502                   | milestone amount                                       |                     | Hemsworth Monica          | Ungrouped Proje   | 0%          | Approved             |                |
| Expenses                                        | PR-446                   | Zylker 6.2.1                                           |                     | lemsworth Monica          | Ungrouped Proje   | 0%          | Completed            |                |
| cent Projects 🔅   Q<br>Donnelly Apartments Cons | PR-440                   | Construction Project phase2                            | (                   | 🗈 🌒 I Maria Priyadharsini | Ungrouped Proje   | 0%          | Completed            | 23             |
| Zylker Constructions                            | PR-436                   | TestProjectbugprefix1                                  |                     | <sup>4</sup> Lee Tom      | Ungrouped Proje   | 0%          | Completed            |                |
| Zylker Constructions                            | PR-435                   | nameoup1                                               |                     | <sup>4</sup> Lee Tom      | Ungrouped Proje   | 0%          | Completed            |                |
| Retail Store Work                               | PR-434                   | multiselectfied                                        |                     | 🚨 Lee Tom                 | Ungrouped Proje   | 0%          | Completed            |                |
| Sites 2024                                      | PR-433                   | Projj1                                                 |                     | 🚨 Lee Tom                 | Ungrouped Proje   | 0%          | Completed            |                |
| Renovation projects                             | PR-432                   | Projj1                                                 |                     | 🚨 Lee Tom                 | Ungrouped Proje   | 0%          | Completed            |                |
| ح Invite Users                                  |                          |                                                        |                     | Total Count: 83           | 25 Records Per Pa | ge ~      « | ③ 1-25 ③ 》           |                |

#### **More Reads**

Back to help Public Projects Project Dashboard Project Custom View